# ATTORNEY'S GUIDE TO OPENING A CIVIL CASE GETTING STARTED

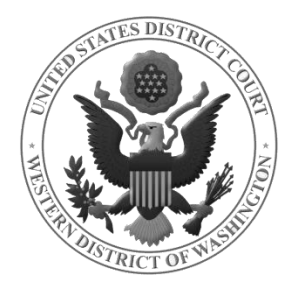

### **EMERGENCY** MATTERS

#### IF THIS IS AN EMERGENCY MATTER, follow these steps:

- 1. Open the case
- 2. File your emergency documents
- 3. Have your case number ready
- 4. Immediately call the appropriate Clerk's Office:
  - **Seattle:** (206) 370-8400 option 0 **Tacoma:** (253) 882-3800
    - The Clerk's Office will assign a judge to your case and notify him/her of the emergency.
- 5. To ensure that your case receives the immediate attention it needs, please file prior to 4:30PM (or as early in the day as possible)

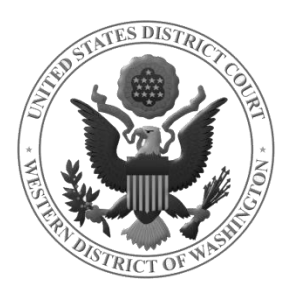

# PREPARE YOUR DOCUMENTS

- ✓ Make certain that all attorneys who will be appearing on the case have each properly signed the initiating document.
- All documents must be converted to Portable Document Format (PDF).
- ✓ Each PDF document must be under 75 MB (megabytes) in size.
- ✓ Visit the Court's website at <u>http://www.wawd.uscourts.gov/co</u> <u>urt-forms</u> for a list of available forms.

Documents can be converted to PDF by:

- Scanning to PDF
- Using conversion software included in word processing programs such as Word
- Using PDF conversion software such as Adobe Standard or Professional

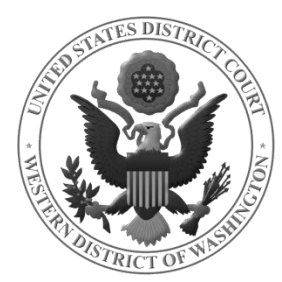

# INITIATING DOCUMENTS

- 1. Complaint
- 2. Notice of Removal
- 3. Motion to Proceed In Forma Pauperis with Written Consent (IFP)
- 4. Petition for Writ of Habeas Corpus
- 5. Petition (Other)

# POSSIBLE ATTACHMENTS

- •Civil Cover Sheet All cases except Petition for Habeas Corpus
- •Summons IFP and Civil Complaint cases
- •Report on Filing or Determination of an Action Regarding a Patent or Trademark – *Patent or Trademark cases*
- •Report on Filing or Determination of an Action or Appeal Regarding a Copyright Copyright cases
- •State Court Complaint or Amended Complaint Removal cases
- •Jury Demand If applicable, per LCR 101(b)(3), LCR 38, and LCR 7

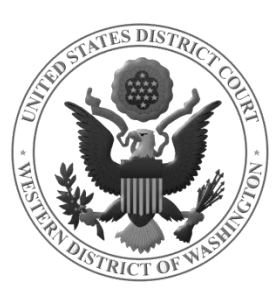

### FILING A SUMMONS

- ✓ Download and save the summons form found on the <u>Court's website</u>.
- Use this fill-able form each time you post a summons to the court docket.
- ✓ Each summons must be filed as a <u>separate attachment</u>.
- Summonses will be issued by the court electronically the following day.
- ✓ You will receive a Notice of Electronic Filing (NEF) of the issued summons when the Clerk's Office enters it on the docket.
- Use the NEF hyperlink to retrieve the issued summons to effect service process.

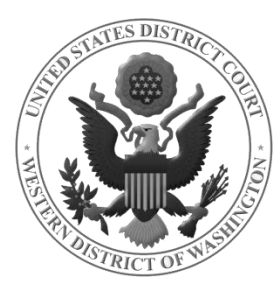

# FILING FEE REQUIREMENTS

#### As of **MAY 1, 2013**, the filing fee requirements are as follows:

| Civil Filing Fee (including Notices of Removal) | \$400 |
|-------------------------------------------------|-------|
| Miscellaneous Cases                             | \$47  |
| Habeas Corpus Cases (2254, 2241)                | \$5   |

You must pay the filing fee through Pay.gov using one of the following options:

- 1. Bank Account (ACH): Similar to an online check; the funds are withdrawn from your bank account.
- 2. Debit/Credit Card

**NOTE** Have your card/banking information ready. You will be prompted to pay the filing fee during the case opening process.

**IF YOU ARE REQUESTING A WAIVER** of the filing fee, have your *Application to Proceed In Forma Pauperis with Written Consent* prepared to file as your initiating document.

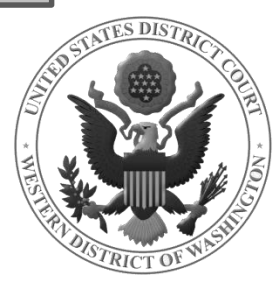